## **RALLY MIG 161i**

BRUGSVEJLEDNING USER GUIDE BETRIEBSANLEITUNG GUIDE DE L'UTILISATEUR BRUKSANVISNING GUIDA PER L'UTILIZZATORE GEBRUIKERSHANDLEIDING KÄYTTÖOHJE GUÍA DE USUARIO KEZELÉSI ÚTMUTATÓ PODRĘCZNIK UŻYTKOWNIKA NÁVOD K OBSLUZE **РУКОВОДСТВО ПОЛЬЗОВАТЕЛЯ** 

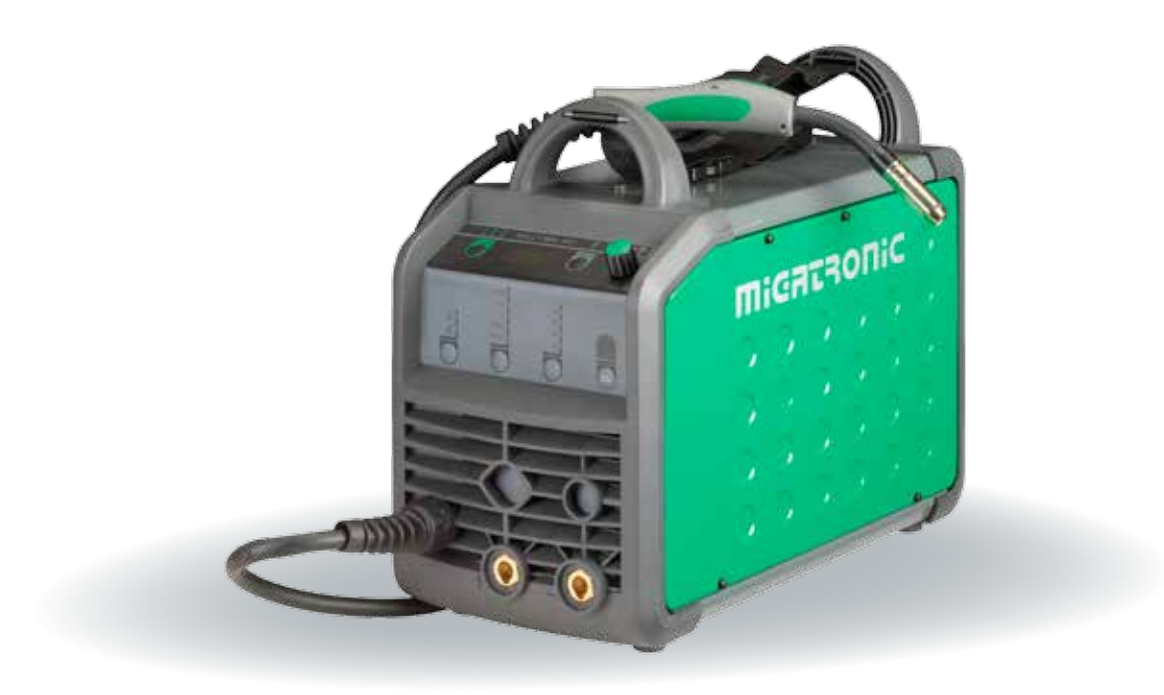

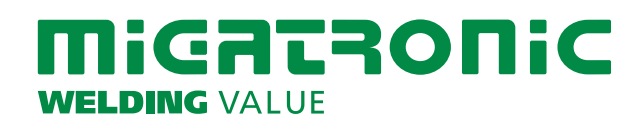

50115018 B2 Valid from 2018 week 21

| Dansk3     |
|------------|
| English9   |
| Deutsch    |
| Français21 |
| Svenska27  |
| Italiano33 |
| Nederlands |
| Suomi      |
| Español51  |
| Magyar57   |
| Polski63   |
| Česky69    |
| Русский75  |

## **Connection and operation**

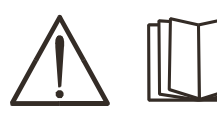

#### Warning

Read warning notice and instruction manual carefully prior to initial operation and save the information for later use.

## **Permissible installation**

#### **Mains connection**

Connect the machine to the correct mains supply. Please read the type plate  $(U_1)$  on the rear side of the machine.

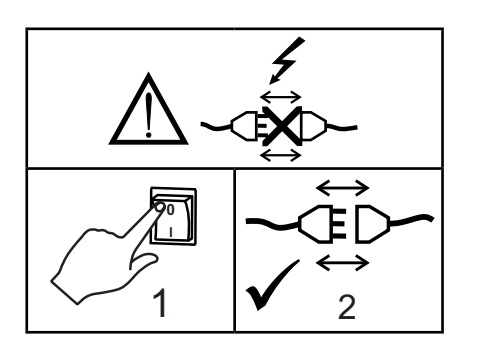

#### Connection of shielding gas

Connect the gas hose, which branches off from the back panel of the welding machine (3), to a gas supply with pressure regulator (0-8 bar). (Note: Some types of pressure regulators require an output pressure of more than 2 bar to function optimally).

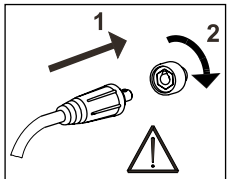

#### Important!

In order to avoid destruction of plugs and cables, good electric contact is required when connecting earth cables and welding hoses to the machine.

#### Adjustment of wire drive rolls

The wire brake must ensure that the wire reel brakes sufficiently before the welding wire runs over the edge of the reel. The brake force is dependent on the weight of the wire reel and wire feed speed.

#### Adjustment:

 Adjust the wire brake by fastening or loosening the self-locking nut on the axle of the wire hub.

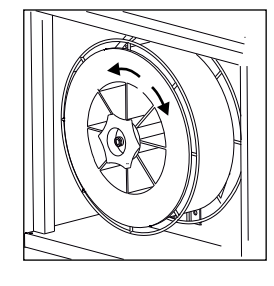

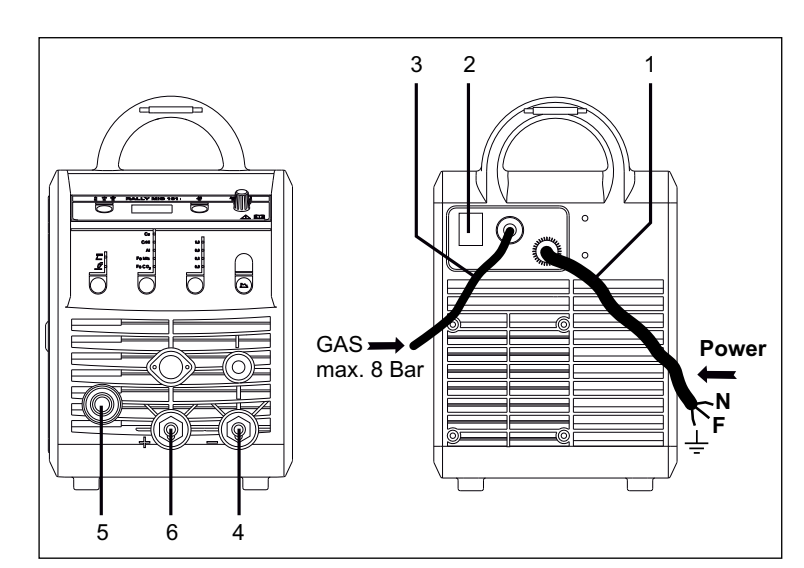

- 1. Mains connection
- 2. Power switch
- 3. Connection of shielding gas
- 4. Connection of earth clamp or electrode holder/TIG torch
- 5. Connection of welding hose
- 6. Connection of earth clamp or electrode holder

#### Torch adjustment (Dialog torch)

The current size can be adjusted both from the machine and the welding torch if a welding hose with Dialog torch is in use. The torch adjustment is passive without Dialog torch.

#### Connection of electrode holder for MMA

The electrode holder and earth cable are connected to plus connection (6) and minus connection (4). Observe the instructions from the electrode supplier when selecting polarity.

#### Installing the TIG torch

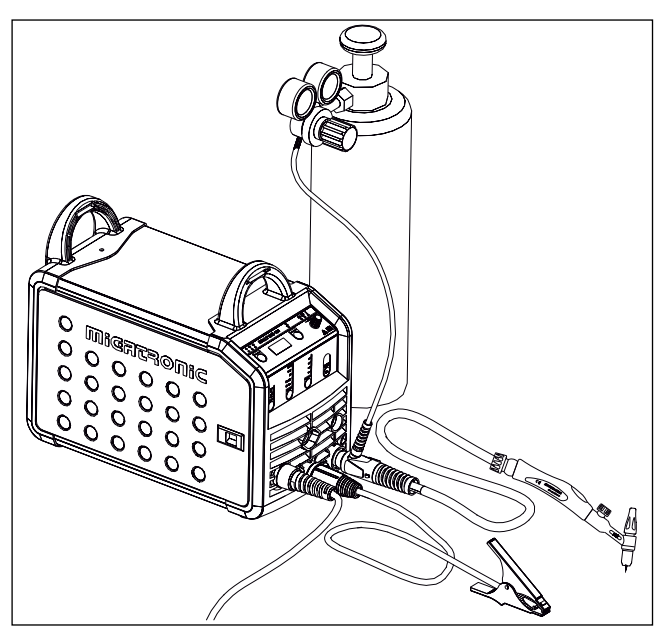

# **Connection and operation**

Change of wire liner Welding in aluminium and MIG brazing requires a special teflon liner.

Use article no. 81100137 to order kit for aluminium and MIG brazing in 1.0 mm wire with wire liner and inlet guide.

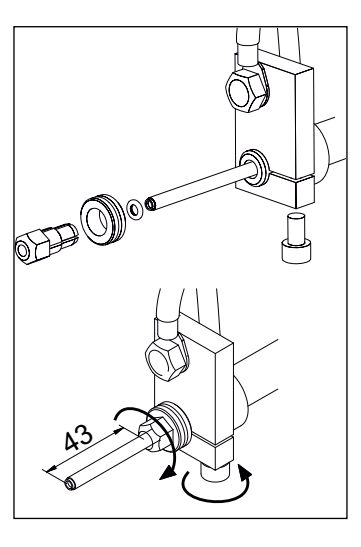

#### Wire drive rolls

The welding machine is supplied with turnable wire drive rolls with V-groove.

For aluminium welding and MIG brazing, we recommend U-groove/ article no. 82046232.

#### Selecting welding polarity

Polarity reversal is recommended for certain types of welding wire, in particular Innershield welding wire. For recommended polarity, please refer to the welding wire packaging.

Change of polarity:

- 1. Disconnect the machine from the mains supply.
- 2. Dismount the milled nuts at the poles (fig. 1).
- 3. Reverse the cables (fig. 1).
- 4. Mount the milled nuts (fig. 1).
- 5. Exchange earth cable from minus to plus (fig. 2).
- 6. Connect the machine to the mains supply.

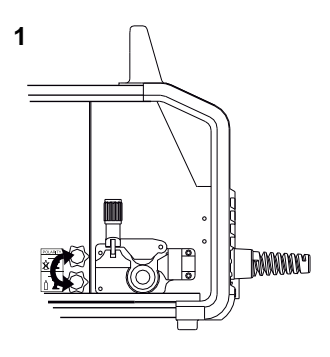

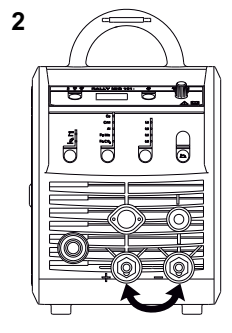

Change of polarity

#### starts by pressing the green key pad and simultaneously triggering the torch trigger. Wire inching continues even though the

Inching

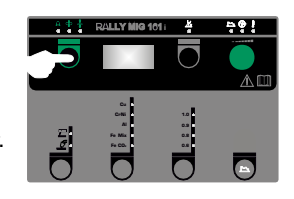

not stop until the torch trigger has been released again.

## Switch on, press, weld

The function is used for wire inching

e.g. after change of wire. Wire inching

green key pad has been released. It does

#### Welding program setting

- Switch on the welding machine on the main switch (2)
- Select process

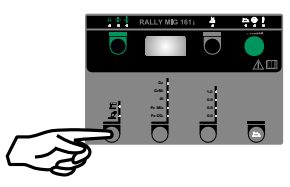

- Select type of material and wire diameter
- Set one of the following parameters: welding current, wire feed speed or thickness of material
- Trim the arc length, if required
- Adjust secondary parameters.

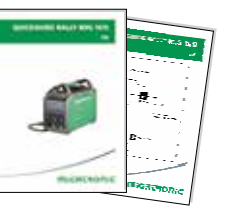

Please read your quickguide

The machine is now ready to weld

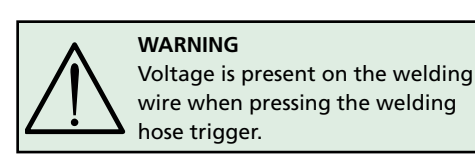

#### Software reading

- Insert the SD-card (<2 GB) in the slide in the right side of the machine.
- Turn on the machine.
- The display flashes shortly with three lines.
- Wait until the set current is displayed.
- Turn off the machine and remove the SD card.

a SD card, if the control unit has been exchanged.

It is necessary to read software inside the new control unit by means of

The software can be downloaded from www.migatronic.com

• The machine is now ready for use.

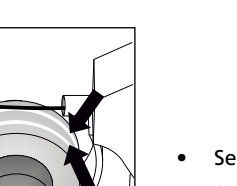

# **Special functions**

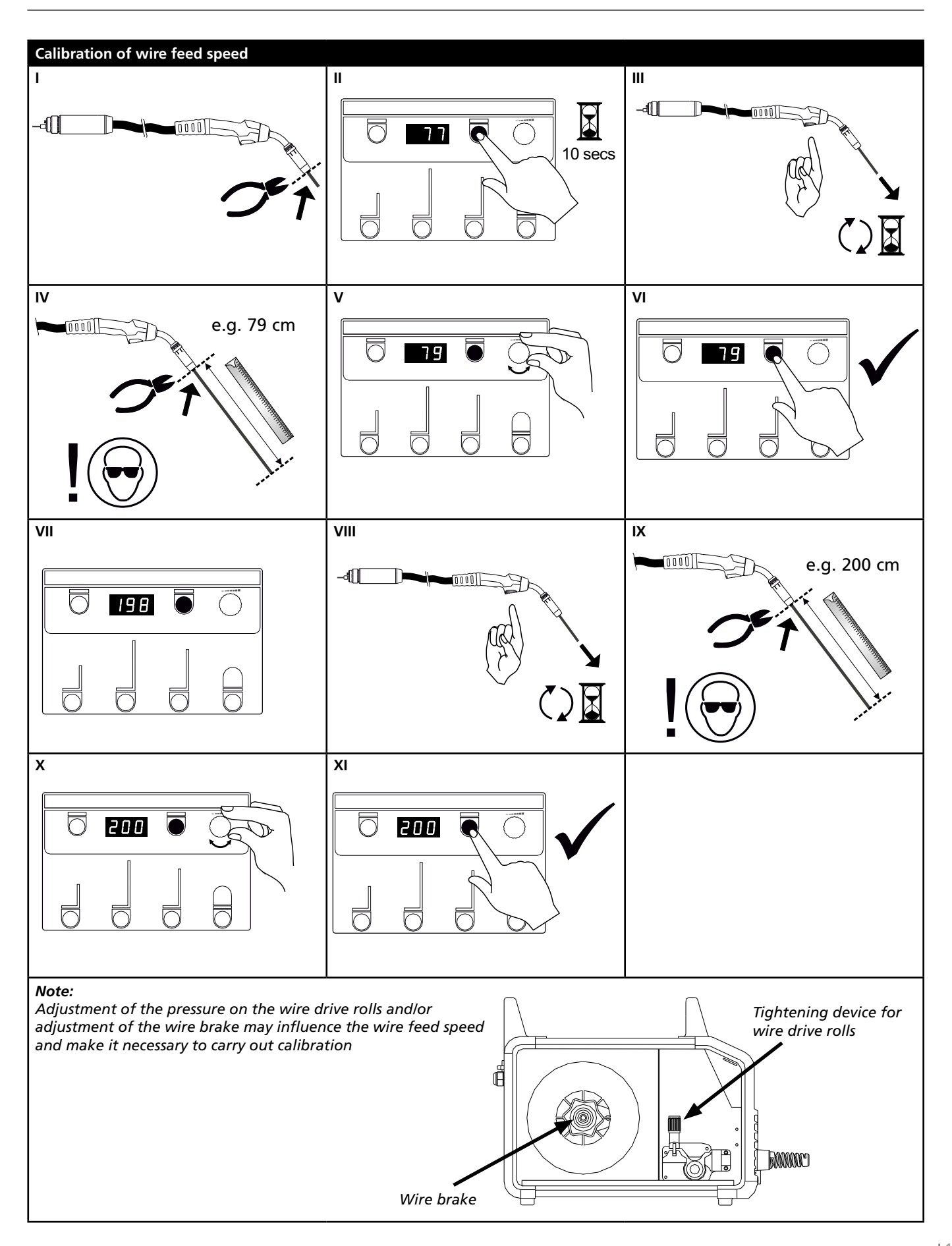

# **Troubleshooting and solution**

| Error code                                     | Cause and solution                                                                                                    |
|------------------------------------------------|----------------------------------------------------------------------------------------------------|
| E20-00<br>E20-02<br>E21-00<br>E21-06<br>E21-08 | There is no software present in the control unit<br>Download software to the SD card, insert the SD card in the control<br>unit and turn on the machine.<br>Replace the SD card if necessary.               |
| E20-01<br>E21-01                               | The SD card is not formatted<br>The SD card must be formatted in a PC as FAT and download software<br>to the SD card. Replace the SD card if necessary.                                                     |
| E20-03<br>E21-02                               | The SD card has more files of the same name<br>Delete files on the SD card and reload software.                                                                                                    |
| E20-04                                         | The control unit has tried to read more data than is accessible in the memory<br>Insert the SD card again or replace the SD card (<2 GB).<br>Contact MIGATRONIC Service if this does not solve the problem. |
| E20-05<br>E20-06<br>E21-03                     | Software on the SD card is locked for another type of control unit<br>Use a SD card with software that matches your control unit                                                                            |
| E20-07                                         | The internal copy protection does not allow access to the micro-<br>processor<br>Insert the SD card in the machine again or contact MIGATRONIC Service                                                      |
| E20-08<br>E20-09<br>E21-05                     | The control unit is defective<br>Contact MIGATRONIC Service                                                                                                    |
| E20-10<br>E21-07                               | The loaded file has an error<br>Insert the SD card in the machine again or replace the SD card                                                                                                    |
| E21-04                                         | The welding program package does not match this control unit<br>Use a SD card with software that matches your control unit.                                                                                 |

## **Fault symbols**

RALLY MIG has a sophisticated built-in selfprotection system. The machine automatically stops the gas supply, interrupts the welding current and stops the wire feeding in case of an error.

Errors are indicated by symbols and error codes.

#### Temperature error

ŧ The indicator flashes, when the power source is overheated.

Leave the machine on until the built-in fan has cooled it down.

## **Selected error codes**

| <b>_</b> |   |    | 70 |
|----------|---|----|----|
| E        | 1 | 1- | ĽL |
| <u> </u> | _ |    |    |

Current measurement error The current sensor may be defective and need replacing, or the plug is unconnected.

| Ε | I | 1- | 2 | 1 |
|---|---|----|---|---|
|   |   |    |   |   |

Temperature error Temperature end. The power module is overheated.

Allow the machine to cool and check that cooling profiles are clean. Check that the fan is functional.

## **Technical data**

| Power source                        | RALLYMIG 161i                                      |
|-------------------------------------|----------------------------------------------------|
| Mains voltage ±15% (50Hz-60Hz), V   | 1x230                                              |
| Minimum generator size, kVA         | 6.5                                                |
| Fuse, A                             | 16                                                 |
| Mains current effective, A          | 13.0                                               |
| Mains current max., A               | 22.9                                               |
| Power (100%), kVA                   | 2.4                                                |
| Power max., kVA                     | 4.4                                                |
| Open circuit power, W               | 30                                                 |
| Efficiency                          | 0.8                                                |
| Power faktor                        | 0.99                                               |
| Current range, A                    | 20-160                                             |
| Duty cycle, 100% at 20°C, A         | 135                                                |
| Duty cycle, 60% at 20°C, A          | 145                                                |
| Duty cycle, 40% at 20°C, A          | 160                                                |
| Duty cycle, 100% at 40°C, A/V       | 100/24.0                                           |
| Duty cycle, 60% at 40°C, A/V        | 115/24.6                                           |
| Duty cycle, max. at 40°C, A/%/V     | 160/25/26.4                                        |
| Open circuit voltage, V             | 90                                                 |
| <sup>1)</sup> Sphere of application | S/CE/CCC                                           |
| <sup>2)</sup> Protection class      | IP23S                                              |
| Norm                                | EN/IEC60974-1.<br>EN/IEC60974-5.<br>EN/IEC60974-10 |
| Dimensions (HxWxL), mm              | 370x230x450                                        |
| Weight, kg                          | 13                                                 |

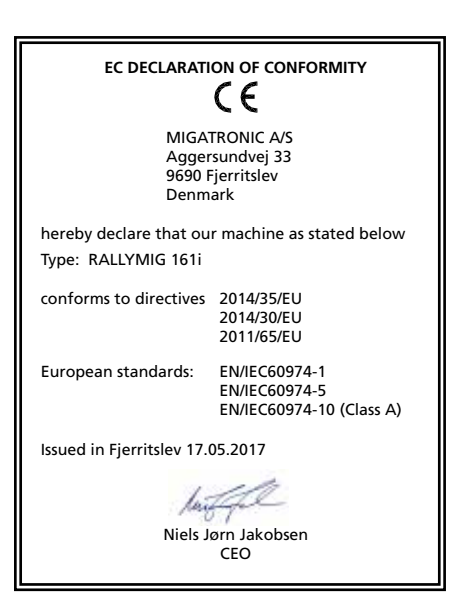

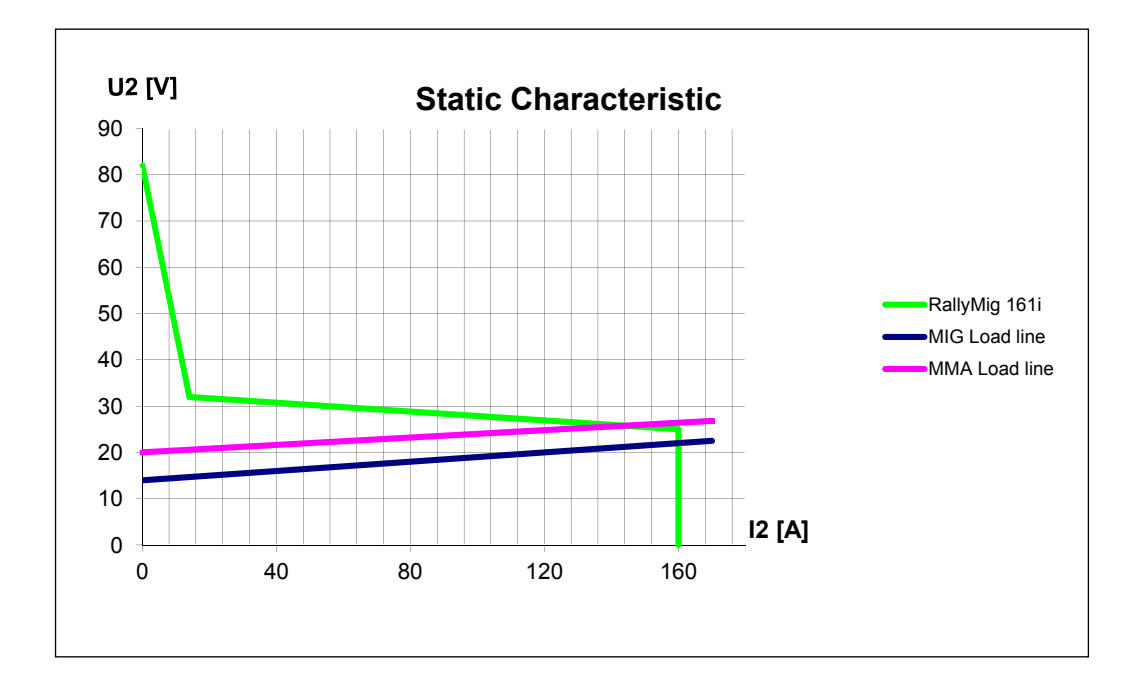

1) S This machine meets the demand made for machines which are to operate in areas with increased hazard of electric chocks

2) Equipment marked IP23S is designed for indoor and outdoor applications

# Anschluss und Inbetriebnahme

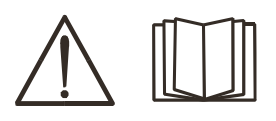

#### Warnung

Lesen Sie die Warnhinweise und Betriebsanleitung sorgfältig vor der Inbetriebnahme und speichern Sie die Information für den späteren Gebrauch.

## Installation

#### Netzanschluss

Die Maschine soll an eine Netzspannung angekuppelt werden, die mit den Angaben auf dem Typenschild  $(U_1)$  hinter die Maschine übereinstimmt.

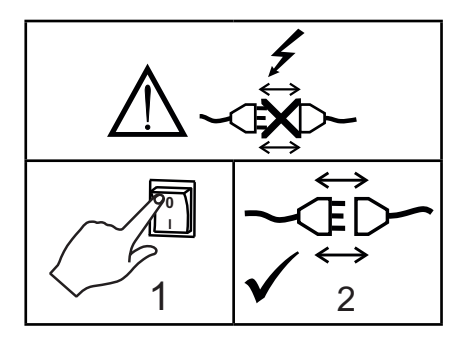

#### Schutzgasanschluss

Den Gasschlauch an der Rückseite der Maschine (3) an eine Gasversorgung mit Druckregler (0-8 bar) anschließen. (NB! Einige Druckreglertypen fordern einen hoheren Ausgangsdruck als 2 bar um optimal zu funktionieren).

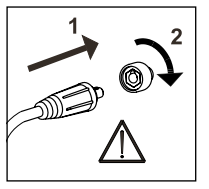

#### Wichtig!

Achten Sie auf festen Sitz der Anschlüsse von Massekabel und Schweißschlauch. Die Stecker und Kabel können sonst beschädigt werden.

#### Anschluss des Elektrodenhalters für MMA

Elektrodenhalter und Massekabel werden an Pluspol (6) und Minuspol (4) angeschlossen. Die zu wählende Polarität ist von den zu verwendenden Elektroden abhängig und wird gemäß den Herstellerangaben (siehe Elektrodeverpackung) gewählt.

#### Justierung der Drahtbremse

Die Bremse wird so fest eingestellt, daß die Drahtrolle stoppt, ehe der Schweißdraht über den Rand läuft.

Die Bremsekraft ist vom Gewicht der Drahtrolle und der Drahtfördergeschwindigkeit abhängig. Justierung:

• Die Drahtbremse kann durch Festspannen oder Lockern der Gegenmutter auf die Achse der Drahtnabe justiert werden.

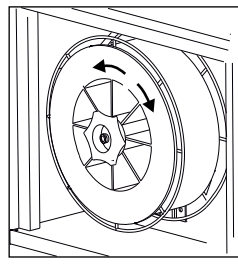

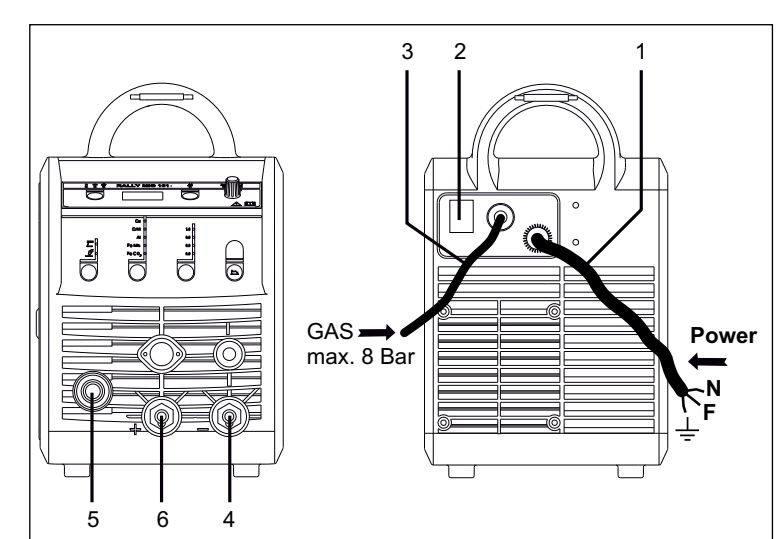

- 1. Netzanschluss
- 2. Ein- und Ausschalter
- 3. Schutzgasanschluss
- 4. Anschluß für Masseklemme oder Elektrodenhalter/WIG Schweißbrenner
- 5. Anschluß Schweißschlauch
- 6. Anschluß für Masseklemme oder Elektrodenhalter

#### Brennerregulierung (Dialog brenner)

Wenn ein Schweißschlauch mit Dialog Brenner angewendet wird, kann die Stromstärke sowohl von der Maschine als auch dem Dialog Brenner eingestellt werden. Die Brennerregulierung ist passiv ohne Dialog Brenner.

#### Montage des WIG-Brenners

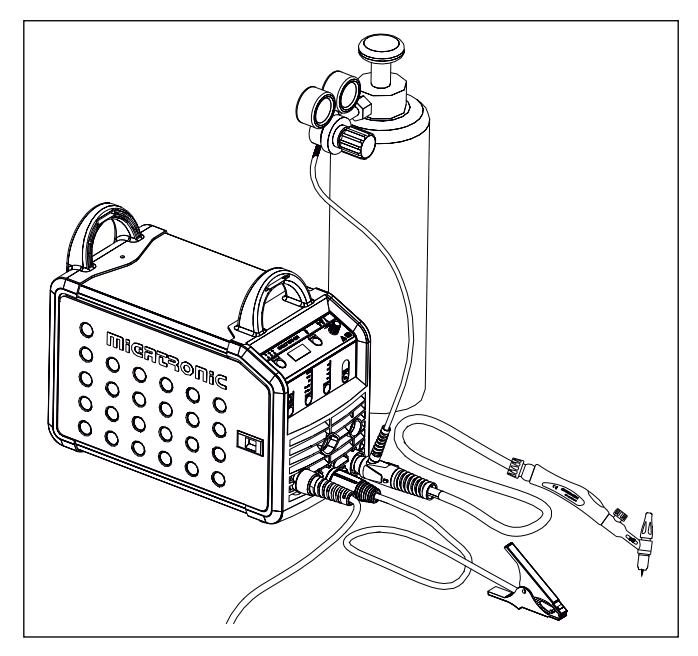

# **Anschluss und Inbetriebnahme**

#### Wechsel

des Drahtführers Beim Aluminiumschweißen und MIG-Löten muss eine besondere Teflon-Drahtführungsspirale eingesetzt werden.

Kit für Aluminium und MIG-Löten in 1,0 mm Draht mit Drahtführungsspirale und Drahteinlauf ist unter Artikel-Nr. 81100137 bestellbar.

# 

#### Drahtrollen

Die Schweißmaschine wird mit drehbaren Drahtrollen mit V-Spur geliefert.

Zum Aluminiumschweißen und MIG-Löten empfiehlt sich U-Spur/ Artikel-Nr. 82046232.

#### Wahl der Schweißpolarität

Für eigenen Schweißdrahttypen empfehlen wir, daß Sie Schweißpolarität wechseln. Dies gilt insbesondere für Innershield Schweißdraht. Bitte kontrollieren sie die empfehlende Polarität auf die Schweißdrahtpackung.

Änderung der Polarität:

- 1. Die Maschine muß von der Netzversorgung unterbrochen werden.
- 2. Die Rändelschrauben müssen abmontiert werden. (Fig. 1)
- 3. Die Kabel müssen umgewechselt werden (Fig. 1)
- 4. Die Rändelschrauben müssen montiert werden (Fig. 1)
- 5. Das Massekabel von Minus bis Plus wechseln (Fig. 2)
- 6. Die Maschine wird an der Netzversorgung angeschlossen.

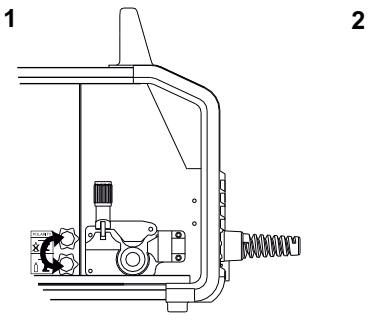

Änderung der Polarität

#### Stromloser Drahteinlauf

Die Funktion wird zum stromlosen Einfädeln des Drahtes ins Schlauchpaket aktiviert. Wenn die grüne Taste festgehalten wird während der Brennertaste gedrückt wird, wird Draht gefördert. Die Drahtvorführung setzt fort, obwohl die grüne Taste los-

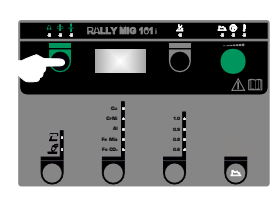

gelassen wird und stopt erst, wenn die Brennertaste losgelassen wird.

## Einschalten, Drücken, Schweißen

#### Einstellung des Schweißprograms

- Die Schweißmaschine auf den Hauptschalter (2) einschalten
- Schweißverfahren wählen

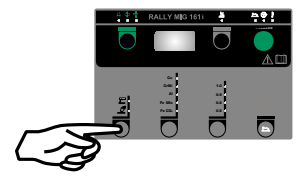

- Materialart und Drahtdurchmesser wählen
- Einen der folgenden Parameter einstellen: Schweißstrom, Drahtfördergeschwindigkeit oder Materialdicke
- Lichtbogenlänge trimmen, falls erforderlich
- Sekundäre Parameter einstellen.

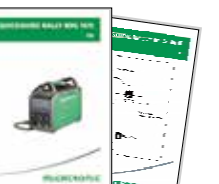

Bitte Ihre Quickguide durchlesen

#### Die Maschine ist jetzt schweißbereit

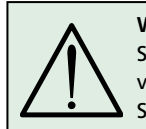

WARNUNG Spannung ist auf dem Schweißdraht vorhanden, wenn die Taste des Schweißschlauchs gedrückt wird.

#### Software Einlesen

- Die SD-Karte (<2 GB) wird in die Schlitze in der rechten Seite der Maschine eingesetzt.
- Die Maschine ist dann eingeschaltet.
- Das Display blinkt kurz mit 3 Strichen.
- Bitte warten bis das Display den eingestellten Strom zeigt.
- Die maschine muss wieder aufgeschaltet und die SD Karte entfernt werden.
- Die Maschine ist jetzt gebrauchsfertig.

Wenn die Kontrolleinheit ausgewechselt wird, ist es notwendig Software in der neuen Einheit durch Anwendung einer SD Karte einzulegen Software kann auf <u>www.migatronic.com</u> eingelest werden.

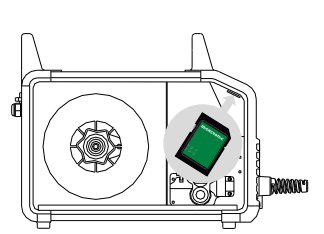

# Sonderfunktionen

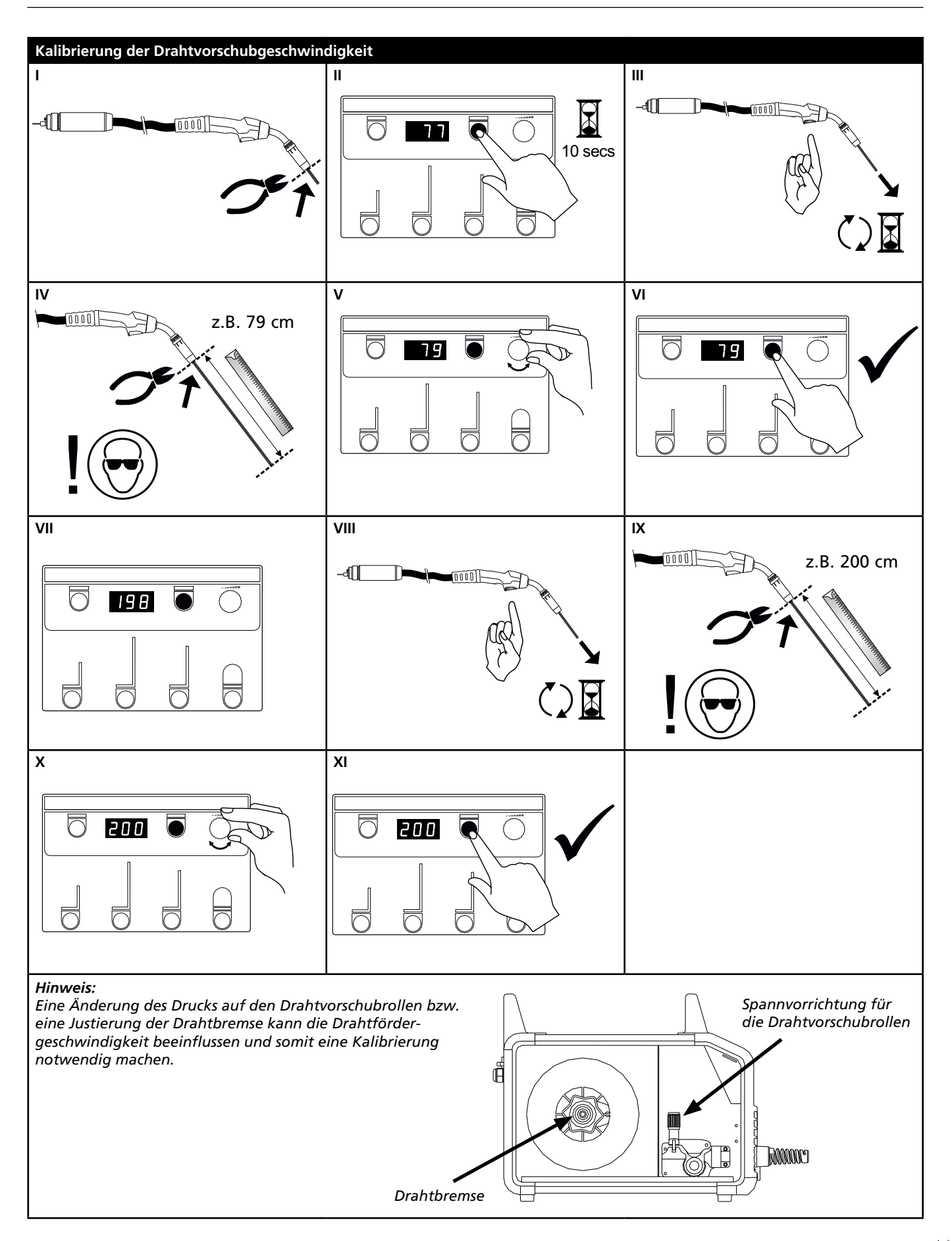

# **Fehlersuche und Ausbesserung**

| Fehler-<br>kodes                               | Ursache und Ausbesserung                                                                                                    |
|------------------------------------------------|----------------------------------------------------------------------------------------------------|
| E20-00<br>E20-02<br>E21-00<br>E21-06<br>E21-08 | Es gibt keine Software in der Kontrolleinheit<br>Software auf die SD-Karte herunterladen, die SD-Karte in die Kontroll-<br>einheit einsetzten und die Maschine einschalten.<br>Die SD-Karte eventuell austauschen.         |
| E20-01<br>E21-01                               | Die SD-Karte ist nicht formatiert<br>Die SD-Karte in einem PC als FAT formatieren und die Software auf die<br>SD-Karte herunterladen. Die SD-Karte eventuell austauschen.                                                  |
| E20-03<br>E21-02                               | <u>Die SD-Karte hat mehrere Dateien mit demselben Namen</u><br>Die SD-Karte leeren und die Software wieder herunterladen.                                                                                                  |
| E20-04                                         | Die Kontrolleinheit hat versucht mehr Daten einzulesen als gespeichert<br>werden können<br>Die SD-Karte (<2 GB) wieder einlesen oder austauschen.<br>Migatronic Kundenservice anrufen, wenn das Problem weiterhin besteht. |
| E20-05<br>E20-06<br>E21-03                     | Die Software auf der SD-Karte ist für einen anderen Typ Kontrolleinheit<br>geschlossen<br>Eine SD-Karte anwenden, deren Software zu Ihrer Kontrolleinheit passt.                                                           |
| E20-07                                         | Der interne Kopieschutz erlaubt keinen Zutritt zum Mikroprozessor<br>Die SD-Karte wieder einlesen oder Migatronic Kundenservice anrufen.                                                                                   |
| E20-08<br>E20-09<br>E21-05                     | <u>Die Kontrolleinheit ist defekt</u><br>Migatronic Kundenservice anrufen.                                                                                                    |
| E20-10<br>E21-07                               | <u>Die eingelesene Datei ist fehlerhaft</u><br>Die SD-Karte wieder einlesen oder austauschen.                                                                                                    |
| E21-04                                         | Das eingelesene Schweißprogrampaket passt nicht zur Kontrolleinheit<br>Eine SD-Karte anwenden, deren Software zu Ihrer Kontrolleinheit passt.                                                                              |

## **Fehlersymbole**

RALLY MIG hat ein fortschrittliches Selbstschutzsystem. Die Maschine automatisch stoppt die Gaszufuhr, unterbricht den Schweißstrom und stoppt die Drahtzuführung, wenn ein Fehler entsteht.

Fehlerzustände in der Maschine werden mit Symbolen und Fehlerkodes gezeigt.

#### Temperaturfehler

ŧ Die Überhitzungsanzeige leuchtet auf, wenn der Schweißbetrieb wegen einer Überhitzung der Anlage unterbrochen wurde. Lassen Sie bitte die Maschine eingeschaltet, bis

der eingebaute Lüfter sie genug abgekühlt hat.

## Ausgewählte Fehlerkodes

#### Strommessfehler

E I I-20 Der Stromsensor ist vielleicht fehlerhaft und muss ausgetauscht werden, oder der Stecker ist nicht angeschlossen.

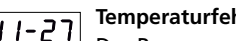

**E I I-27 Temperaturfehler** Das Powermodul ist überhitzt. Die Maschine kühlen lassen und sicherstellen, dass die Kühlprofile sauber sind. Überprüfen dass der Lüfter funktionsfähig ist.

## **Technische Daten**

| STROMQUELLE                        | RALLYMIG 161i                                      |
|------------------------------------|----------------------------------------------------|
| Netzspannung ±15% (50Hz-60Hz), V   | 1x230                                              |
| Mindestgröße des Generators, kVA   | 6,5                                                |
| Sicherung, A                       | 16                                                 |
| Effektiver Netzstrom, A            | 13,0                                               |
| Max. Netzstrom, A                  | 22,9                                               |
| Leistung (100%), kVA               | 2,4                                                |
| Leistung max., kVA                 | 4,4                                                |
| Leerlaufleistung, W                | 30                                                 |
| Wirkungsgrad                       | 0,8                                                |
| Leistungsfaktor                    | 0,99                                               |
| Strombereich, A                    | 20-160                                             |
| Zulässige ED, 100% bei 20°C, A     | 135                                                |
| Zulässige ED, 60% bei 20°C, A      | 145                                                |
| Zulässige ED, 40% bei 20°C, A      | 160                                                |
| Zulässige ED, 100% bei 40°C, A/V   | 100/24,0                                           |
| Zulässige ED, 60% bei 40°C, A/V    | 115/24,6                                           |
| Zulässige ED, max. bei 40°C, A/%/V | 160/25/26,4                                        |
| Leerlaufspannung, V                | 90                                                 |
| <sup>1)</sup> Anwendungsklasse     | S/CE/CCC                                           |
| <sup>2)</sup> Schutzklasse         | IP23S                                              |
| Norm                               | EN/IEC60974-1,<br>EN/IEC60974-5,<br>EN/IEC60974-10 |
| Masse (HxBxL), mm                  | 370x230x450                                        |
| Gewicht, kg                        | 13                                                 |

| EU-KONFORMITÄTSERKLÄRUNG                 |                          |  |
|------------------------------------------|--------------------------|--|
|                                          | CE                       |  |
| MIGATRONIC A/S                           |                          |  |
|                                          | Aggersundvej 33          |  |
|                                          | 9690 Fjerritslev         |  |
|                                          | Danemark                 |  |
| erklärt, dass das unten erwähnte Gerät   |                          |  |
| Typ: RALLYM                              | IG 161i                  |  |
| den Bestimmungen der EU-Richtlinien      |                          |  |
|                                          | 2014/35/EU               |  |
|                                          | 2014/30/EU               |  |
|                                          | 2011/65/EU entspricht    |  |
| Europäische                              | EN/IEC60974-1            |  |
| Normen:                                  | EN/IEC60974-5            |  |
|                                          | EN/IEC60974-10 (Class A) |  |
| Ausgestellt in Fjerritslev am 17.05.2017 |                          |  |
| harffel                                  |                          |  |
| Niels Jørn Jakobsen                      |                          |  |
|                                          | CEO                      |  |

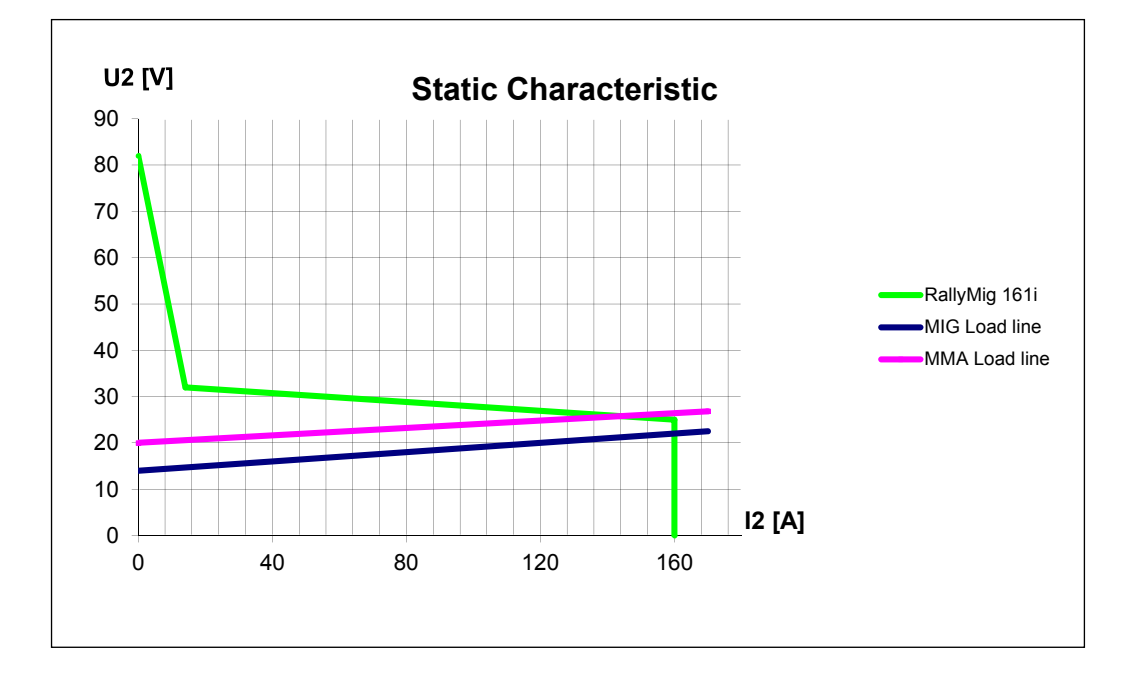

1) S Erfüllt die Anforderungen an Geräte zur Anwendung unter erhöther elektrischer Gefährdung

2) Geräte, die der Schutzklasse IP23S entsprechen, sind für den Innen und Ausseneinsatz ausgelegt.

#### **DENMARK:**

#### Main office

SVEJSEMASKINEFABRIKKEN MIGATRONIC A/S Aggersundvej 33, DK-9690 Fjerritslev, Denmark Tel. +45 96 500 600, www.migatronic.com

#### **MIGATRONIC EUROPE:**

#### **Great Britain**

MIGATRONIC WELDING EQUIPMENT LTD 21 Jubilee Drive, Belton Park, Loughborough GB-Leicestershire LE11 5XS, Great Britain Tel. +44 01509/267499, www.migatronic.co.uk

#### France

MIGATRONIC EQUIPEMENT DE SOUDURE S.A.R.L. Parc Avenir II, 313 Rue Marcel Merieux FR-69530 Brignais, France Tel. +33 04 78 50 65 11, www.migatronic.fr

#### Italy

MIGATRONIC s.r.l. IMPIANTI PER SALDATURA Via Dei Quadri 40, IT-20871 Vimercate (MB), Italy Tel. +39 039 9278093, www.migatronic.it

#### Norway

MIGATRONIC NORGE AS Industriveien 6, N-3300 Hokksund, Norway Tel. +47 32 25 69 00, www.migatronic.no

#### **Czech Republic**

MIGATRONIC CZ a.s. Tolstého 451, CZ-415 03 Teplice 3, Czech Republic Tel. +420 411 135 600, www.migatronic.cz

#### Hungary

MIGATRONIC KERESKEDELMI KFT. Szent Miklós u. 17/a, H-6000 Kecskemét, Hungary Tel. +36 76 505 969 www.migatronic.hu

#### MIGATRONIC AUTOMATION A/S Knøsgårdvej 112, DK-9440 Aabybro, Denmark Tel. +45 96 96 27 00, www.migatronic-automation.dk

#### Finland MIGATRONIC OY

PL 105, FI-04301 Tuusula, Finland Tel. +358 0102 176 500, www.migatronic.fi

#### Holland

MIGATRONIC NEDERLAND B.V. Hallenweg 34, NL-5683 CT Best, Holland Tel. +31 499 37 50 00, www.migatronic.nl

#### Sweden

MIGATRONIC SVETSMASKINER AB Nääs Fabriker, Box 5015,S-448 50 Tollered, Sweden Tel. +46 031 44 00 45, www.migatronic.se

Germany MIGATRONIC SCHWEISSMASCHINEN GMBH Sandusweg 12, D-35435 Wettenberg-Launsbach, Germany Tel. +49 0641/98284-0, www.migatronic.de

#### **MIGATRONIC ASIA:**

China

SUZHOU MIGATRONIC WELDING TECHNOLOGY CO. LTD #4 FengHe Road, Industrial Park, CH-SuZhou, China Tel. +86 0512-87179800, www.migatronic.cn India

MIGATRONIC INDIA PRIVATE LTD. No.22 & 39/20H Sowri Street, IN-Alandur, Chennai – 600 016, India Tel. +91 44 2233 0074 www.migatronic.in

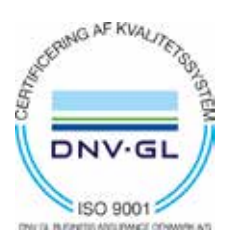

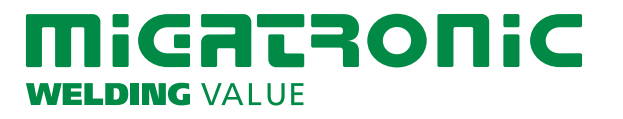